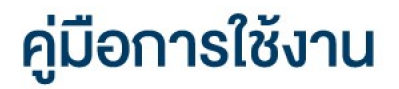

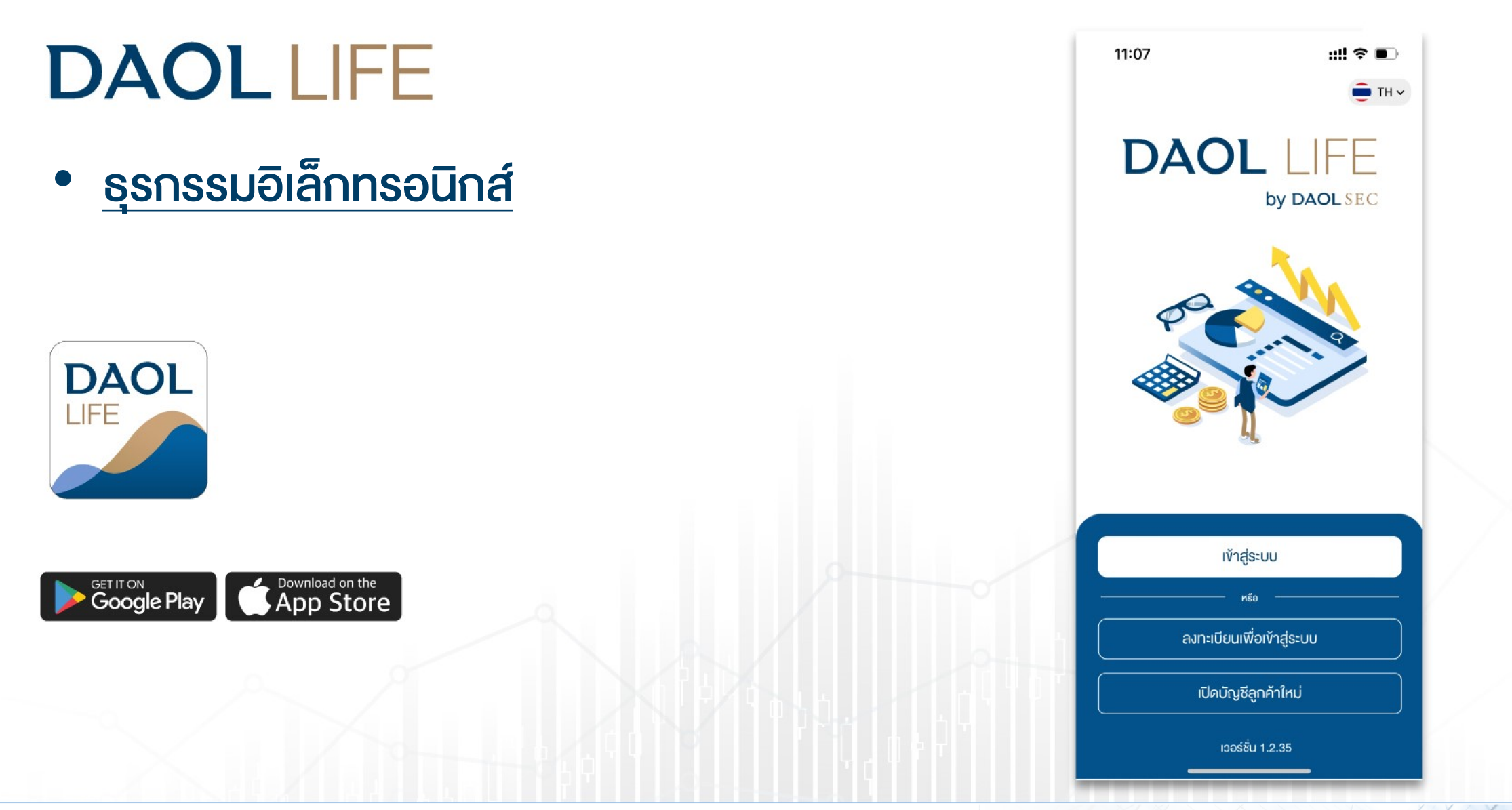

| เมนู ธุรกรรมอิเล็กทรอนิกส์                                    | หน้า    |
|---------------------------------------------------------------|---------|
| <ul> <li>ฝากเงินจากบัญชีธนาคาร (ATS)</li> </ul>               | 3 - 5   |
| <ul> <li>กอนเงินเข้าบัญชีธนาคาร</li> </ul>                    | 6 - 8   |
| <ul> <li>โอนเงินระหว่างบัญชี</li> </ul>                       | 9 - 11  |
| <ul> <li>จัดการค่างาย (นำฝากค่างาย)</li> </ul>                | 12 - 14 |
| <ul> <li>จัดการค่างาย (ส่งคำสั่งถอนค่างายล่วงหน้า)</li> </ul> | 15 - 17 |
| <ul> <li>กอนเงินเพื่อชำระค่าซื้อ</li> </ul>                   | 18 - 19 |
| • รายการรอดำเนินการ                                           | 21      |

#### ุกดปุ่ม "ธุรกรรม" ด้านล่างหน้าจอ เพื่อเข้าสู่หน้าหลัก

งองเมนู "ธุรกรรมอิเล็กทรอนิกส์"

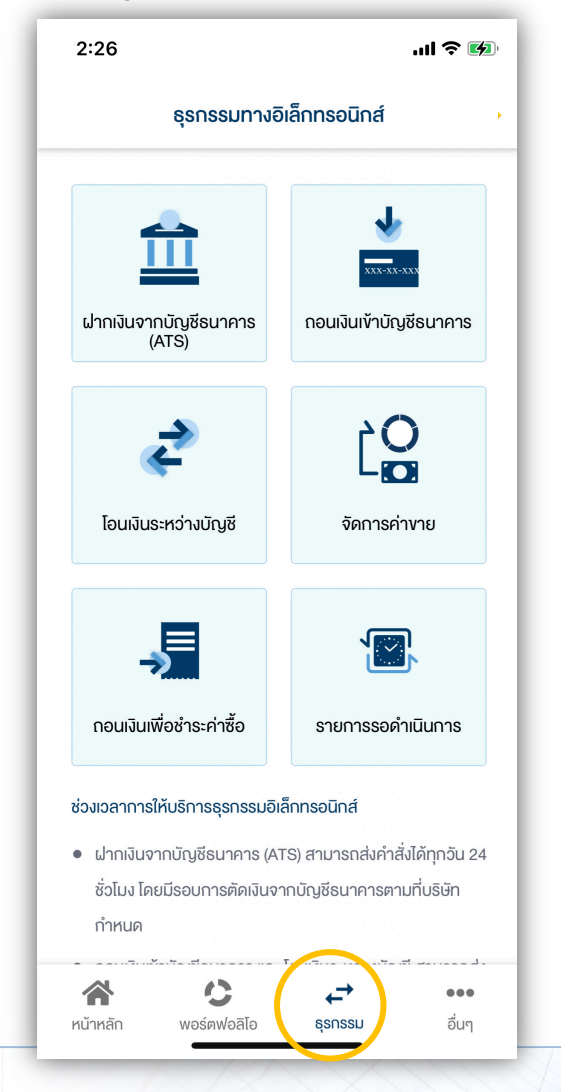

ผู้ลงทุนสามารถส่งคำสั่ง ฝาก ถอน โอน จัดการค่ายงาย และ ชำระค่าซื้อหลักทรัพย์ ได้จาก เมนู "ธุรกรรมอิเล็กทรอนิกส์"

ปัจจุบัน เมนู "ธุรกรรมอิเล็กทรอนิกส์" รองรับการทำรายการเฉพาะ ผลิตภัณฑ์ หุ้น และ อนุพันธุ์ เท่านั้น

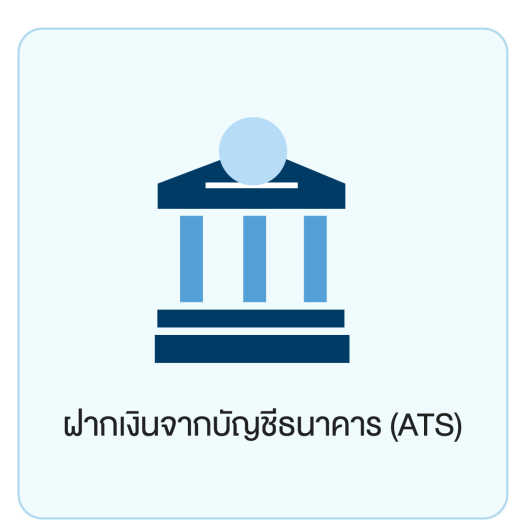

ท่านสามารถส่งคำสั่งฝากเงินเข้าบัญชีลงทุน (หุ้นหรืออนุพันธ์) โดยหักเงินจากบัญชีธนาคารที่ ได้สมัครบริการหักบัญชีอัตโนมัติ (ATS) ไว้ สามารถส่งคำสั่งได้ทุกวัน 24 ชั่วโมง ทำรายการ ฝากขั้นต่ำ 100 บาท

โดยคำสั่งจะมีผลในวันทำการและมีรอบการตัดเงินดังต่อไปนี้

ระบบจะดำเนินการตัดเงินจากบัญชีธนาคารทุก 60 นาที โดยรอบแรกจะดำเนินการ ณ เวลา 9:00 น. และรอบสุดท้ายเวลา ณ เวลา 17:00 โดยยอดเงินจะแสดงในระบบเทรด ภายใน 30 นาที จากรอบตัดเงิน และการส่งคำสั่งหลัง 17:00 น.ในวันทำการ หรือ ทำรายการในวันหยุด ระบบจะ ดำเนินการตัดเงินจากบัญชีธนาคารงองท่าน ในรอบตัดเงินรอบแรกงองวันทำการถัดไป

## DAOLSEC

#### ฝากเงินจากบัญชีธนาคาร (ATS)

#### 1. เลือกเมนู "ฝากเงินจากบัญชีธนาคาร (ATS)"

| 2:26                                                                                             | .ul 🕈 🚺                                                       |  |  |  |
|--------------------------------------------------------------------------------------------------|---------------------------------------------------------------|--|--|--|
| ธุรกรรมทางอิเล็กทรอนิกส์                                                                         |                                                               |  |  |  |
|                                                                                                  |                                                               |  |  |  |
| ี่<br>น่ากเงินงากบัญชีธนาคาร<br>(ATS)                                                            | <b>มาระระ</b><br>กอนเงินเข้าบัญชีธนาคาร                       |  |  |  |
| *                                                                                                | ĹO                                                            |  |  |  |
| ไอนเงนระหวางบญช                                                                                  | จดการคางาย                                                    |  |  |  |
| <b>เ</b> อนเงินเพื่อชำระค่าซื้อ                                                                  | รายการรอคำเนินการ                                             |  |  |  |
| ช่วงเวลาการให้บริการธรกรรมอิ                                                                     | เล็กทรอนิกส์                                                  |  |  |  |
| <ul> <li>ฝากเงินจากบัญชีธนาคาร (A</li> <li>ชั่วโมง โคยมีรอบการตัดเงินจ</li> <li>กำหนด</li> </ul> | TS) สามารถส่งคำสั่งได้ทุกอัน 24<br>าากบัญชีธนาคารตามที่บริษัท |  |  |  |
| หน้าหลัก         เป็<br>พอร์ตฟอลิโอ                                                              |                                                               |  |  |  |

2. กดเลือกบัญชีที่ต้องการฝากเงิน ระบุจำนวนเงินที่ต้องการฝาก แล้วกดปุ่ม

#### "ยืนยัน"

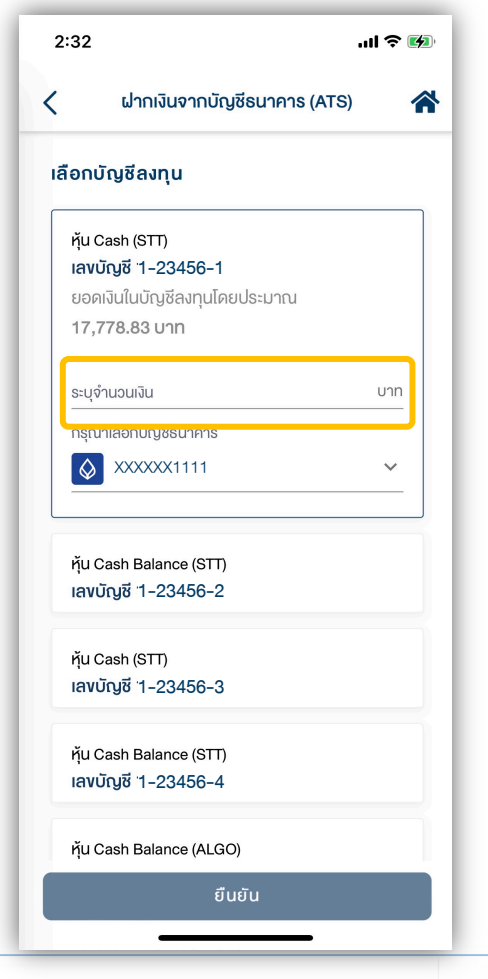

#### สอบความถูกต้องงองรายการ แล้วกดปุ่ม "ยืนยัน"

| 2:32                         | 2 în î <b>î</b> 🕅                                                      |
|------------------------------|------------------------------------------------------------------------|
| <                            | ฝากเงินจากบัญชีธนาคาร (ATS) 🛛 🧥                                        |
| ชื่อผู้<br>เลงที่<br>วันที่เ | ทำรายการ :<br>รายการ : D01-211203143233-2434<br>กำรายการ : 03/12/2021  |
| ตัดเงินจ                     | ากบัญชีธนาคาร                                                          |
| Ŵ                            | <ol> <li>กรุงเทพ จำกัด (มหาชน)</li> <li>เลงบัญชี xxxxxx1111</li> </ol> |
|                              | จำนวนเงิน<br>1,000.00 บาท                                              |
| ฝากไปท่                      | าี่บัญชีลงทุน                                                          |
| หุ้น Ca<br>เลงที่            | ash (STT)<br>บัญชี 1-23456-1                                           |
|                              |                                                                        |
|                              |                                                                        |
|                              |                                                                        |
|                              | ពីអេពីអ                                                                |

#### ฝากเงินจากบัญชีธนาคาร (ATS)

## **DAOL**SEC

#### 4. ระบุรหัส PIN เพื่อยืนยันการทำรายการ 2:32 .ıl 🕈 🚺 ระบุรหัส PIN เพื่อทำรายการ < ระบุรหัส PIN ลืมรหัส PIN ? 1 2 3 4 5 6 7 8 9 0 X

#### หน้าจอแสดงกล่องข้อความยืนยันการทำ รายการสำเร็จ

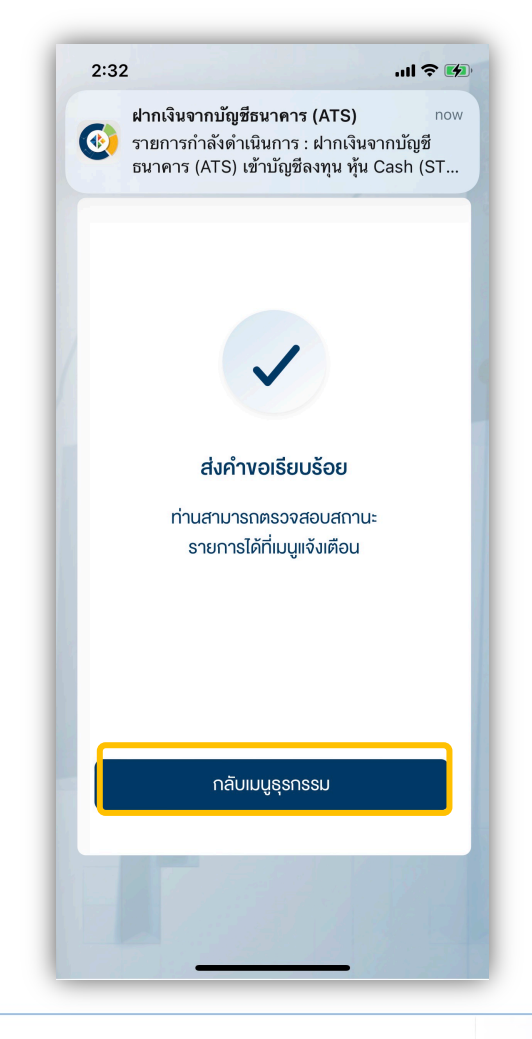

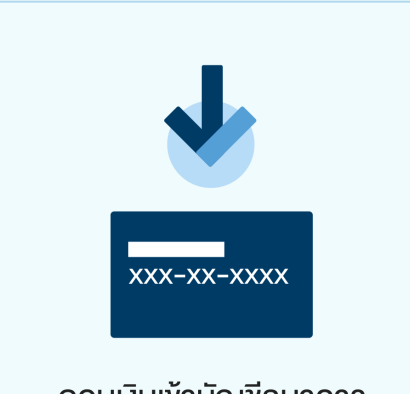

ถอนเงินเข้าบัญชีธนาคาร

ท่านสามารถส่งคำสั่งถอนเงินจากบัญชีลงทุน (หุ้น และอนุพันธ์) ของท่านไปยังบัญชีธนาคารได้ โดยสามารถทำรายการได้ทุกวันทำการระหว่าง เวลา 8:00-17:00 น.

| เวลาทำรายการ              | จำนวนถอนขั้นต่ำ<br>(บาท) | จำนวนถอนสูงสุด<br>(บาท)           | วันรับเงิน                         |
|---------------------------|--------------------------|-----------------------------------|------------------------------------|
| <u>ก่อน</u> เวลา 12:00 น. | 1                        | 5,000,000<br>(ไม่จำกัดจำนวนคธั้ง) | วันทำการกัดไป ก่อนเวลา<br>12:00 น. |
| <u>หลัง</u> เวลา 12:00 น. | 1                        | 5,000,000<br>(ຕ່ອວັບ)             | วันทำการถัดไป หลังเวลา<br>16:00 น. |

<u>เฉพาะบัญชี Cash(-1) และ Cash Balance(-3)</u> กรณีทำรายการนอกเวลาทำการ วันหยุด (เสาร์-อาทิตย์ และวันหยุดนักงัตฤกษ์) ท่านจะ
 ได้รับเงินในอีก 2 วันทำการ ภายในเวลา 12:00น.

หมายเหตุ :

- ทำรายการถอนได้เฉพาะยอดเงินที่ปลอดภาระเท่านั้น
- กรณีต้องการทำรายการเกิน 5 ล้านบาท สามารถติดต่อเจ้าหน้าที่ที่ปรึกษาการลงทุน เพื่อเป็นผู้ประสานงานทำรายการให้ท่านต่อไป
- บริษัทฯ งอสงวนสิทธิ์ในการปรับเปลี่ยนระยะเวลาการรับเงินตามสถานการณ์การซื้องายในบางกรณีหรือช่วงเวลา

#### 1. เลือกเมนู "ถอนเงินเข้าบัญชีธนาคาร"

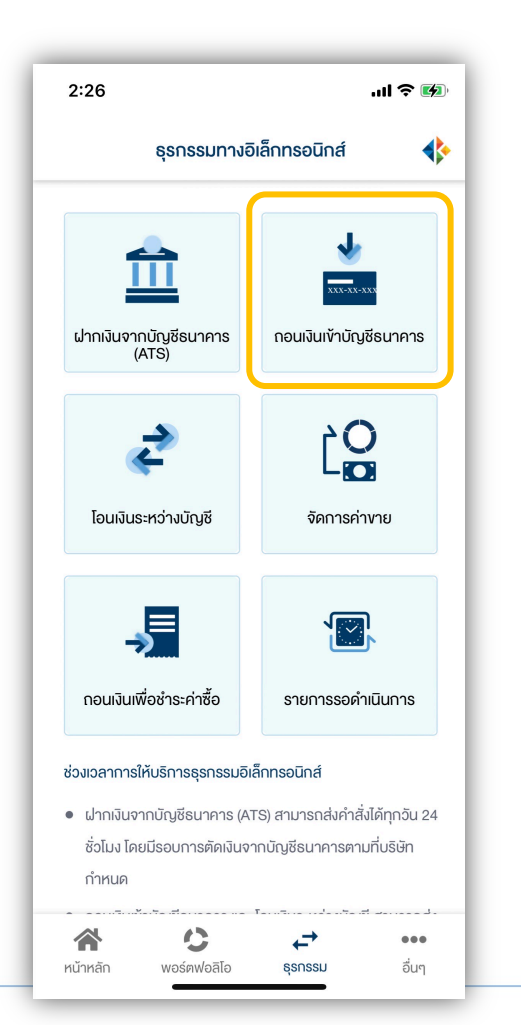

## 2. กดเลือกบัญชีที่ต้องการถอนเงิน

## ระบุจำนวนเงินที่ต้องการถอนแล้วกดปุ่ม

#### "ยืนยัน"

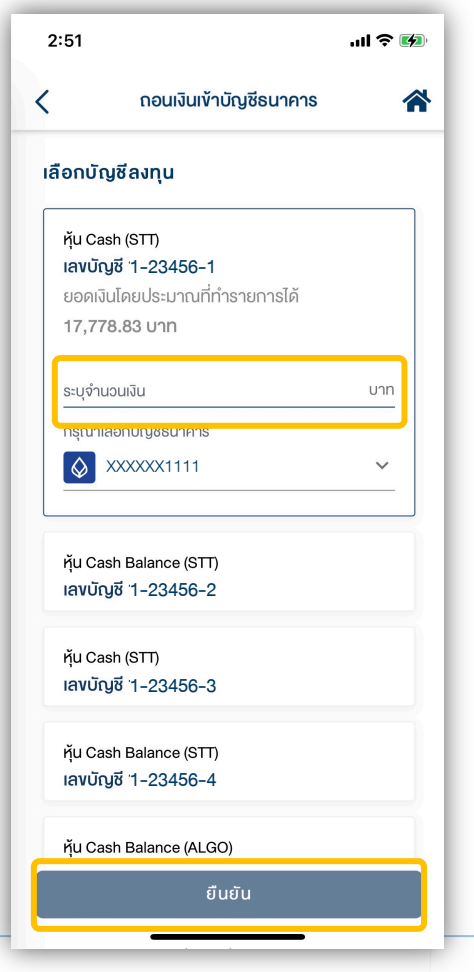

#### 3. ตรวจสอบความถูกต้องของรายการ แล้วกดปุ่ม "ยืนยัน"

| 2:57                                      |                                                                       | II 🗢 🖬  |
|-------------------------------------------|-----------------------------------------------------------------------|---------|
| <                                         | ถอนเงินเข้าบัญชีธนาคาร                                                | 1       |
| ชื่อผู้ทำราย<br>เลงที่รายก<br>วันที่ทำราย | <mark>ยการ :</mark><br>าร : W01-211203145732-412<br>ยการ : 03/12/2021 | 9       |
| ถอนจากบัญชี                               |                                                                       |         |
| หุ้น Cash (S<br><b>เลงบัญชี</b> 1         | STT)<br>-23456-1<br>ຈໍ                                                | นวนเงิน |
|                                           | 1,000.                                                                | 00 UNN  |
| ไปยังบัญชีธน                              | าคาร                                                                  |         |
| $\Diamond$                                | ธ. กรุงเทพ จำกัด (มหาชน)<br>เลขบัญชี ๖๖๖๖๖๖                           |         |
|                                           |                                                                       |         |
|                                           |                                                                       |         |
|                                           |                                                                       |         |
|                                           |                                                                       |         |
|                                           |                                                                       |         |

#### กอนเงินเข้าบัญชีธนาคาร

## **DAOL**SEC

#### 4. ระบุรหัส PIN เพื่อยืนยันการทำรายการ

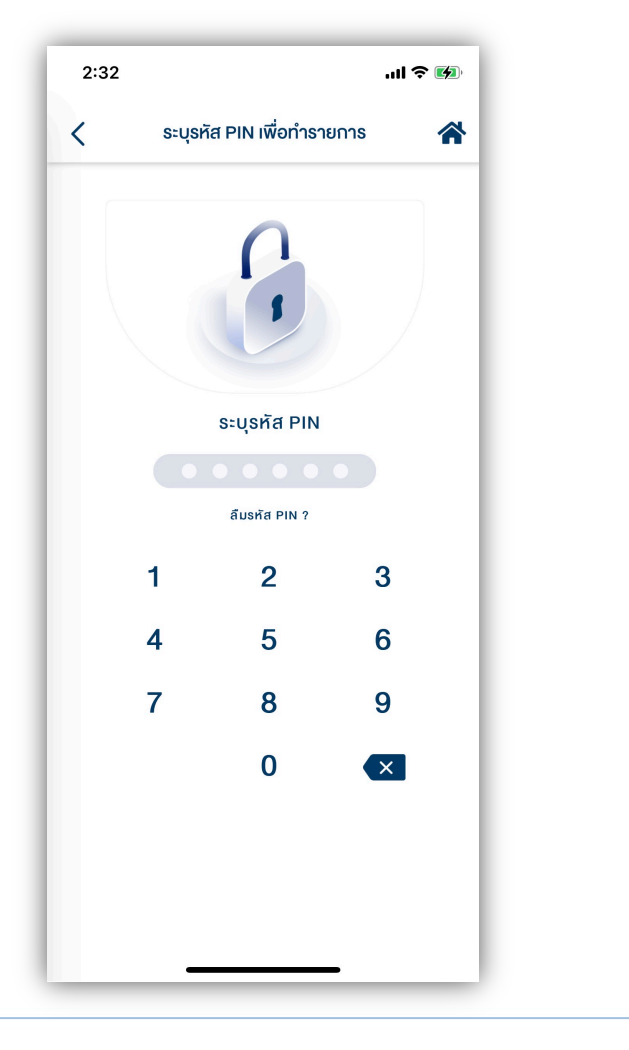

#### 5. หน้าจอแสดงกล่องข้อความยืนยันการทำ

#### รายการสำเร็จ

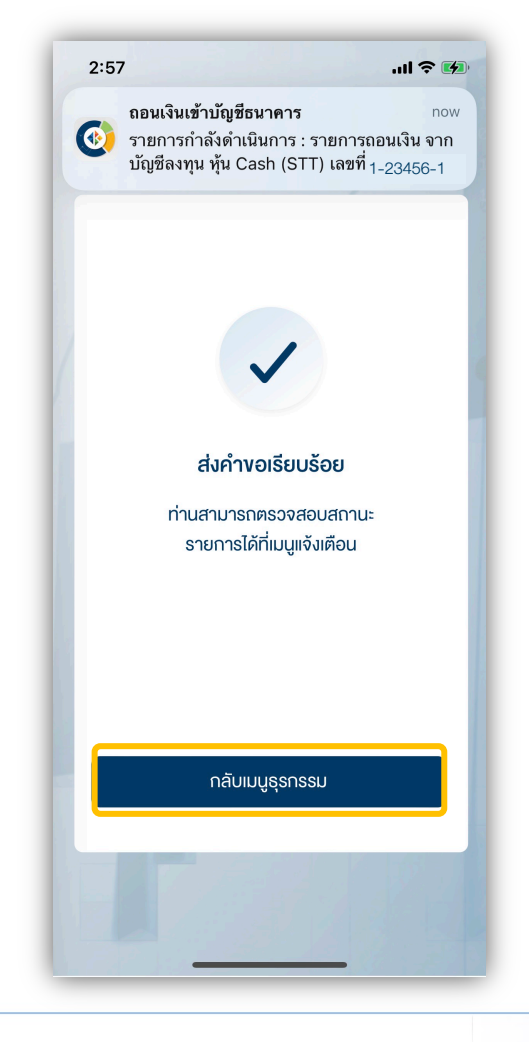

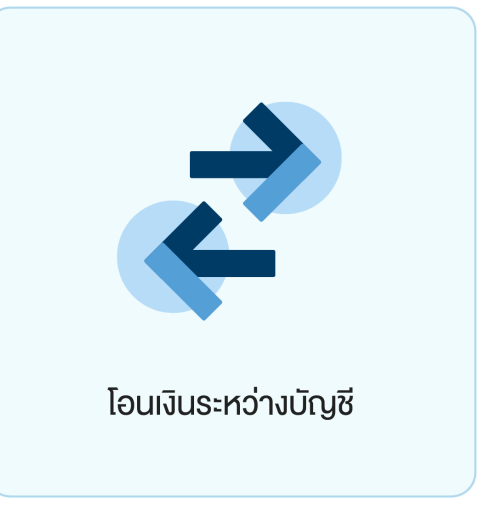

ท่านสามารถโอนเงินที่อยู่ในบัญชีลงทุนของท่าน ไปยังบัญชีลงทุนบัญชีอื่น ๆ ของท่านได้

โดยปัจจุบันทำการโอนเงินได้ระหว่างบัญชีซื้องายหุ้นประเภท Cash Balance, Cash Collateral, Credit Balance และ บัญชีซื้องายอนุพันธ์ ได้ โดยท่านสามารถทำรายการได้ในทุกวันทำการ ระหว่างเวลา 8:00 น. - 17:00 น. ทำรายการโอนงั้นต่ำ 1 บาท

#### โอนเงินระหว่างบัญชี

## **DAOL**SEC

#### 1. เลือกเมนู "โอนเงินระหว่างบัญชี"

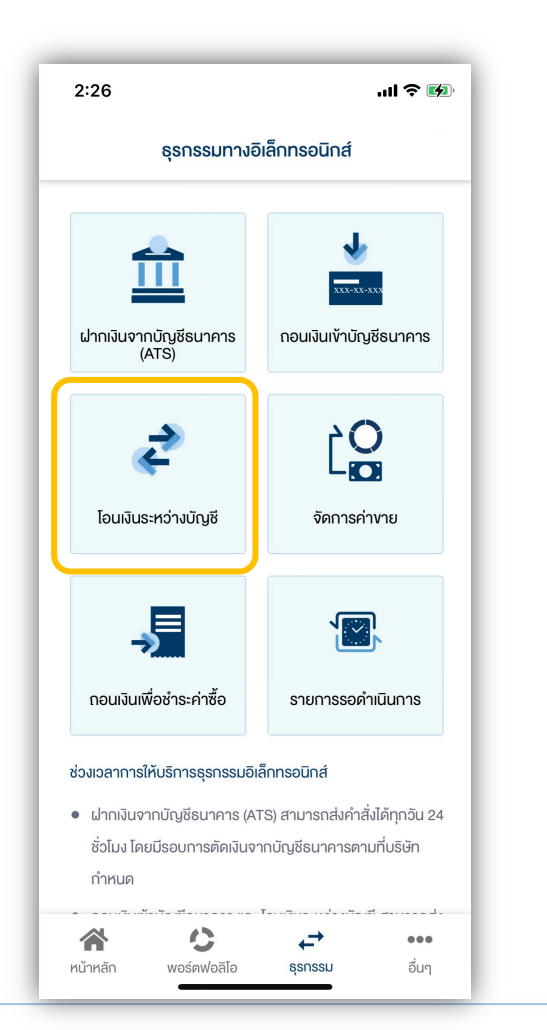

# 2. กดเลือกบัญชีต้นทางที่ต้องการโอนเงินออก 3. ระบุจำนวนเงินที่ต้องการโอนแล้วกดเลือก แล้วกดปุ่ม "ยืนยัน" บัญชีปลายทางรับเงิน จากนั้นกดปุ่ม

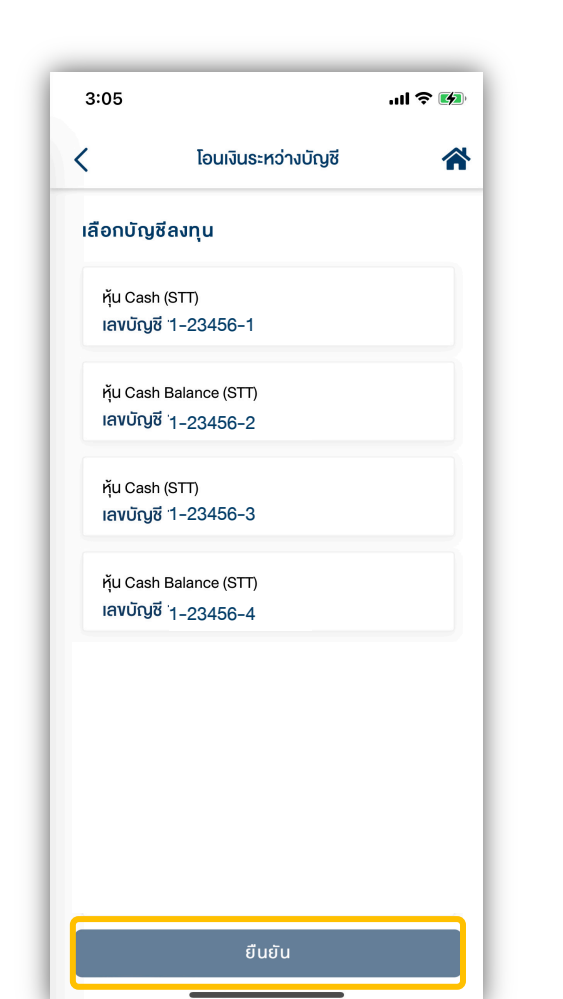

| 3:01                                               |                                                               | ul 🏷 🖬 |
|----------------------------------------------------|---------------------------------------------------------------|--------|
|                                                    | โอนเงินระหว่างบัญชี                                           | 4      |
| ลือกบัญ                                            | ชีลงทุน                                                       |        |
| หุ้น Cash<br><b>เลงบัญ</b> ลี<br>ยอดเงิน<br>16,778 | n (STT)<br>ชี 1–23456–1<br>โดยประมาณที่ทำรายการได้<br>.83 บาท |        |
| ระบุจำนว                                           | นเงิน                                                         | บาท    |
| เลือกบัญ                                           | ซีลงทุนธับโอน                                                 | ~      |
| หุ้น Cash<br>เลงบัญเ่<br>หุ้น Cash<br>เลงบัญเ่     | n Balance (STT)<br>8 1-23456-2<br>n (STT)<br>8 1-23456-3      |        |
| ກຸັu Cash<br>ເລນບັญຄ                               | n Balance (STT)<br><sup>3</sup> 1-23456-4                     |        |
| ňu Casł                                            | n Balance (ALGO)                                              |        |

#### โอนเงินระหว่างบัญชี

4.

## **DAOL**SEC

| 3:01                                 |                                            | att                     | <b>≈ 14</b>     |  |
|--------------------------------------|--------------------------------------------|-------------------------|-----------------|--|
| <                                    | โอนเงินระหว่                               | ว่างบัญชี               | *               |  |
| ชื่อผู้ทำร<br>เลงที่ราย<br>วันที่ทำร | ายการ :<br>ทาร : T01-21<br>ายการ : 03/12/2 | 1203150139-7838<br>2021 |                 |  |
| โอนจาก                               |                                            |                         |                 |  |
| หุ้น Cash(<br>เลงบัญชี               | (STT)<br>1-23456-1                         | จำนะ<br>1,000.00        | วนเงิน<br>เ บาท |  |
| บัญชีรับโอน                          |                                            |                         |                 |  |
| หุ้น Cash<br><b>เลงบัญช</b> ี        | Balance (STT)<br>1-23456-2                 |                         |                 |  |
|                                      |                                            |                         |                 |  |
|                                      |                                            |                         |                 |  |

#### 5. ระบุรหัส PIN เพื่อยืนยันการทำรายการ

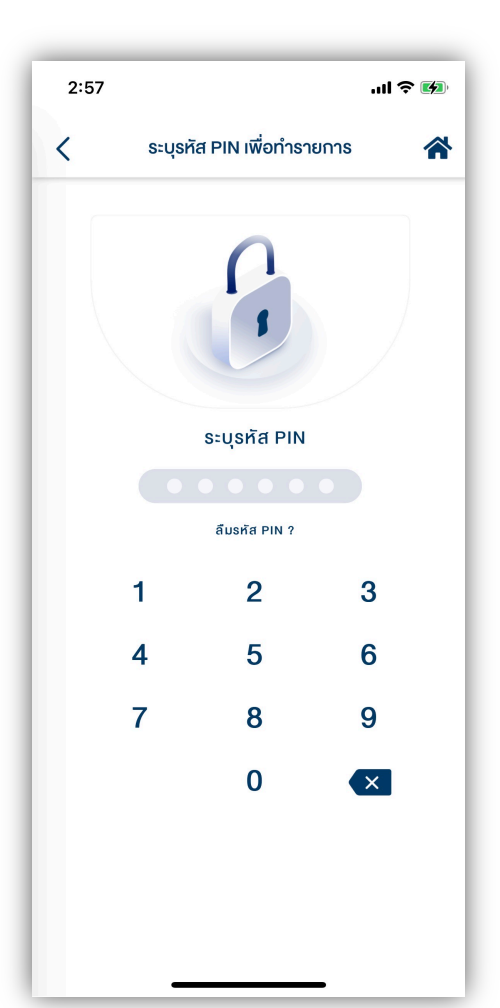

#### หน้าจอแสดงกล่องข้อความยืนยันการทำ รายการสำเร็จ

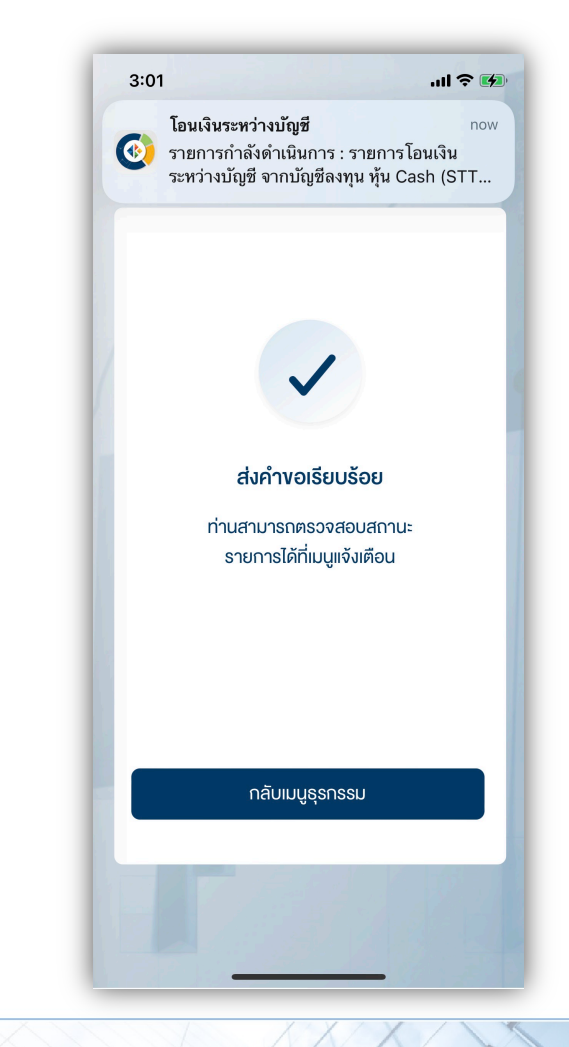

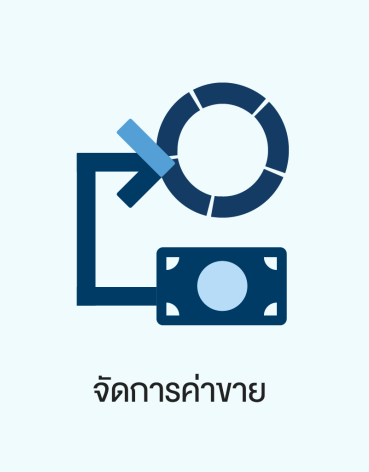

#### สำหรับบัญชีซื้องายหุ้น ประเภท Cash Collateral เท่านั้น

นำฝากค่างาย ท่านสามารถนำฝากค่างายกลับเง้าบัญชีลงทุนงองท่านได้ โดยการทำ รายการส่งคำสั่งนำฝากค่างายที่สรุป ณ สิ้นวันซื้องายนั้น ๆ ในวันทำการถัดไป <u>ก่อนเวลา</u> <u>16:00 น.</u> เงินจะเง้าบัญชีลงทุนในวันทำการกัดไป ภายในเวลา 12:00 น. สามารถทำรายการ ฝากจำนวนค่างายทั้งหมด หรือ เพียงบางส่วนได้ โดยส่วนต่างจะถูกฝากเง้าบัญชีธนาคาร ตามปกติ

หมายเหตุ : ฝากกลับเข้าบัญชีลงทุนเดิมเท่านั้น ไม่สามาถนำฝากข้ามบัญชีได้

#### จัดการค่างาย (นำฝากค่างาย)

## **DAOL**SEC

# 1. เลือกเมนู "จัดการค่างาย"

| 2:26                                 | ul 🕈 😡                                                                                                    |
|--------------------------------------|----------------------------------------------------------------------------------------------------|
| ธุรกรรมทาง                           | อิเล็กทรอนิกส์                                                                                                    |
| ม่ากเงินจากบัญชีธนาคาร<br>(ATS)      | <b>เ</b><br>เงินเง้าบัญชีธนาคาร                                                                                                    |
| <b>เ</b> อนเงินระหว่างบัญชี          | <b>ได้</b><br>จัดการค่างาย                                                                                                    |
| <b>รร</b><br>กอนเงินเพื่อชำระค่าซื้อ | รายการรอคำเนินการ                                                                                                    |
| ร่วงเวลาการให้บริการธุรกรรม          | อิเล็กทรอนิกส์<br>ATS) สามารถส่งคำสั่งได้ทุกอัน 24<br>จากบัญชีธนาคารตามที่บริษัท                                                                                                    |
| 🕋 🖒<br>หน้าหลัก พอร์ตฟอลิโอ          | ເຊິ່ງ ເຊິ່ງ ເຊິ່ |

#### หน้า<u>นำค่างายฝากเข้าบัญชี</u> กดเลือกบัญชี ที่มีรายการยอดงายแล้วกดปุ่ม "ยืนยัน"

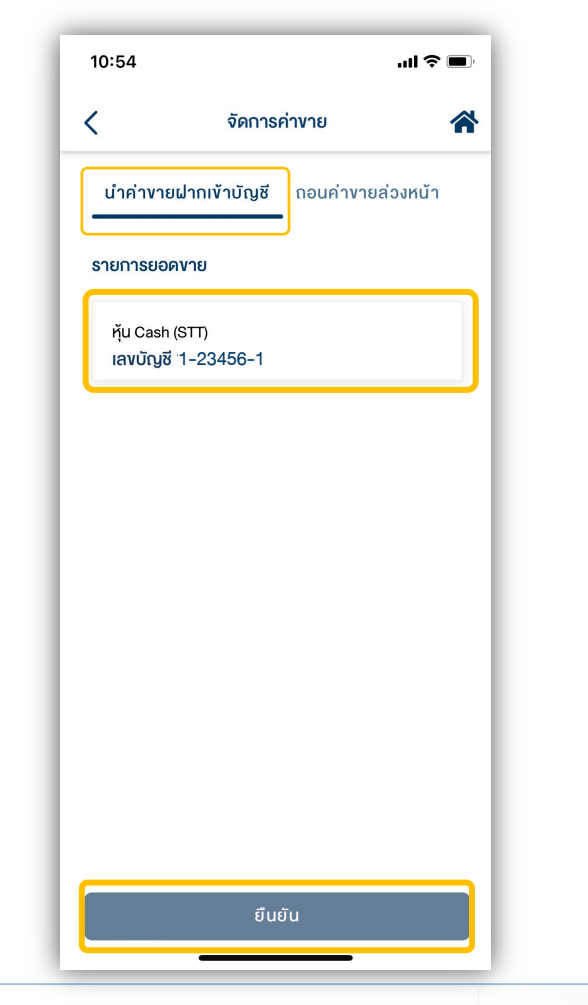

#### 3. ระบุจำนวนเงินที่ต้องการฝาก จากนั้นกดปุ่ม "ยืนยัน"

| <ul> <li>จัดการค่างาย</li> <li>นำค่างายฝากเข้าบัญชี ถอนค่างายล่วงหา</li> <li>รายการยอดงาย</li> </ul> |
|----------------------------------------------------------------------------------------------------|
| นำค่าvายฝากเข้าบัญชี ถอนค่าvายล่องห<br>รายการยอดvาย                                                  |
| รายการยอดงาย                                                                                         |
|                                                                                                    |
| หุ้น Cash (STT)                                                                                      |
| เลงบิญชิ1-23456-1<br>อันเอี่ซื้องอายุ 00/10/0001                                                     |
| มนาเชียงาย 03/12/2021<br>ยอดด่างวยที่สามารถนำปากได้                                                  |
| 67.738.19 Unn                                                                                        |
|                                                                                                    |
| ระบุจำนวนเงิน เ                                                                                      |

#### จัดการค่างาย (นำฝากค่างาย)

## **DAOL**SEC

#### 4. ตรวจสอบความถูกต้องของรายการ แล้วกดปุ่ม "ยืนยัน"

| 10:55                                             |                                              | ul 🗢 🗩                                     |
|---------------------------------------------------|----------------------------------------------|--------------------------------------------|
| <                                                 | จัดการค่างาย                                 | *                                          |
| ชื่อผู้ทำรายการ<br>เลงที่รายการ<br>อันที่ทำรายการ | :<br>D02-211207105504<br>: 07/12/2021        | -6201                                      |
| รายการนำค่างายฝา                                  | กเข้าบัญชี                                   |                                            |
| หุ้น Cash (STT)<br><b>เลงบัญชี 1-23456</b> -      | -1                                           |                                            |
| *หากฝากค่างายเพียง                                | 10,(<br>เบางส่วน ส่วนที่เหลือจะถูกโอนเข้าบัญ | จำนวนเงิน<br>000.00 บาท<br>ชีธนาคารตามปกติ |
| ฝากเข้าบัญชีลงทุน                                 | ≽                                            |                                            |
| หุ้น Cash (STT)<br>เลงเมิณชี 1-23456              | s-1                                          |                                            |
|                                                   |                                              |                                            |
|                                                   |                                              |                                            |
|                                                   |                                              |                                            |
|                                                   | ยืนยัน                                       |                                            |

#### 5. ระบุรหัส PIN เพื่อยืนยันการทำรายการ

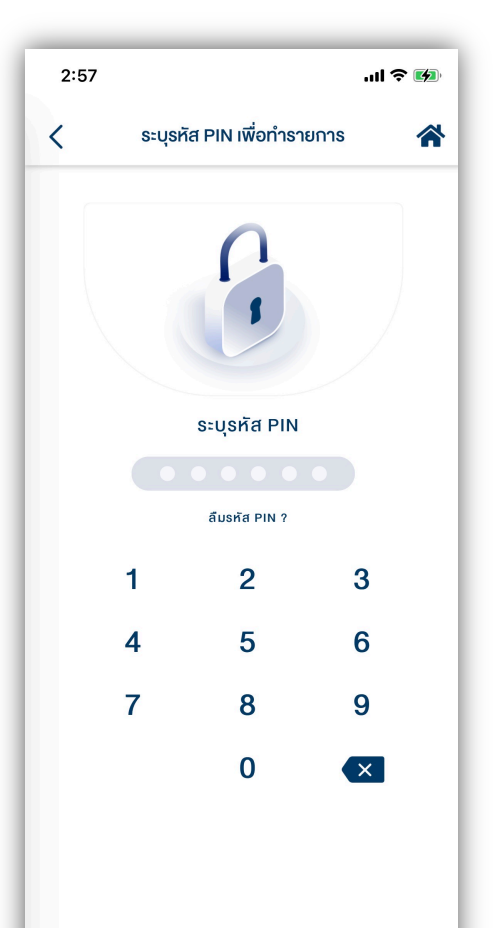

#### หน้าจอแสดงกล่องข้อความยืนยันการทำ รายการสำเร็จ

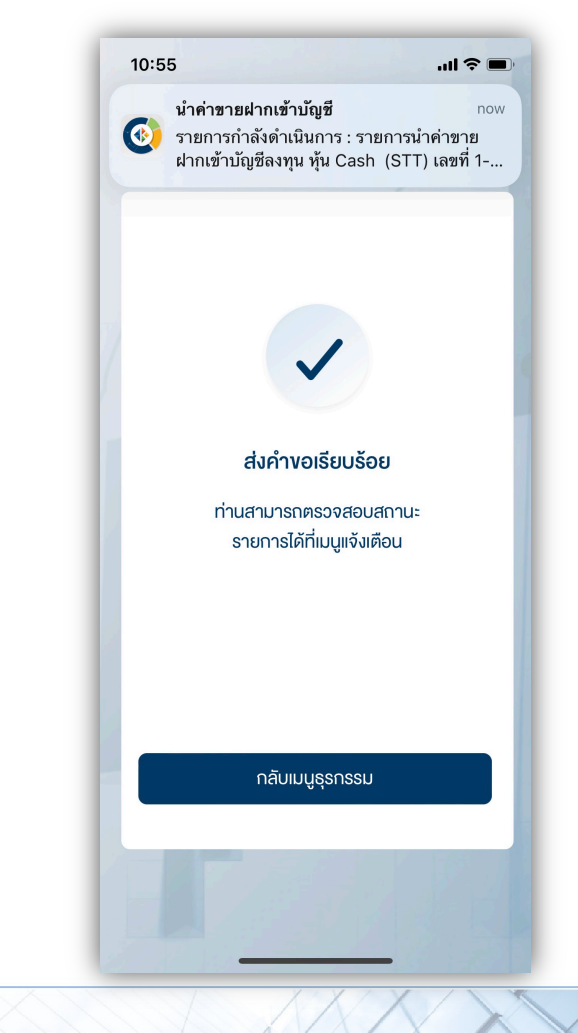

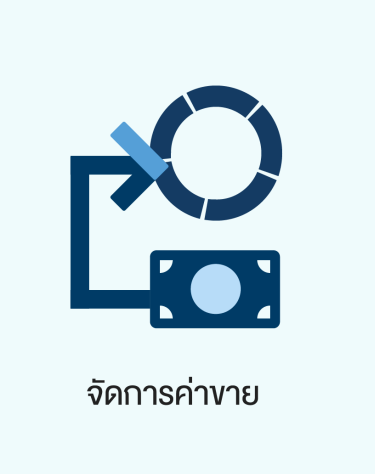

#### สำหรับบัญชีซื้องายหุ้น ประเภท Cash Balance เท่านั้น

- กอนค่างายล่วงหน้า ท่านสามารถส่งคำสั่งถอนเงินค่างายที่สรุป ณ สิ้นวันซื้องายนั้น ๆ ใน วันทำการถัดไป ก่อนเวลา 16:00 น. สามารถทำรายการได้ครั้งละไม่เกิน 5,000,000.00 บาท จะได้รับเงินเง้าบัญชีธนาคารโดย
  - ทำรายการ<u>ก่อน</u>เวลา 12:00 น. จะรับเงินในวันทำการกัดไป ก่อนเวลา 12:00 น.
  - ทำรายการ<u>หลัง</u>เวลา 12:00 น. จะรับเงินในวันทำการกัดไป หลังเวลา 16:00 น.
  - กรณีทำรายการหลังเวลา 12:00 น. และมีรายการกอนรวมทุกรายการในวันเดียวกันเกิน กว่า 5 ล้านบาท บริษัทงอสงวนสิทธิ์ ในการโอนเงินเข้าบัญชีธนาคาร ในวันทำการที่ 2 (T+2) ภายในเวลา 12:00 น. นับจากวันที่ทำรายการกอนเงิน

หมายเหตุ : กรณีต้องการทำรายการถอนค่างายเกินกว่า 5 ล้านบาท สามารถติดต่อเจ้าหน้าที่ที่ปรึกษาการลงทุน เพื่อเป็นผู้ประสานงานทำ รายการให้ท่านต่อไป

#### ระบุจำนวนเงินที่ต้องการฝาก จากนั้นกดปุ่ม "ยืนยัน"

|   | วัดดอรด่องอย                                       |       |
|---|----------------------------------------------------|-------|
| • | VHITISHIVID                                        |       |
|   | นำค่างายฝากเข้าบัญชี <b>ถอนค่างายล่ว</b> ง         | มหน้า |
| S | ายการยอดงาย                                        |       |
|   | ňu Cash Balance (STT)                              |       |
|   | เลงบัญชิ1-23456-1<br>อันซี่สั้องอยู่ 00/10/0001    |       |
|   | รนเทษษา 10 ปรี/ 12/2021<br>ผลดด่างวยที่ทำรายการได้ |       |
|   | 25,806.85 unn                                      |       |
|   | ระบุจำนวนเงิน                                      | Uhr   |
|   | กรุณาเลือกบัญชีธนาคาร                              |       |
|   | XXXXXX1111                                         | ~     |
|   | วันที่รับค่างาย                                    |       |
|   | 08/12/2021                                         |       |
|   | қัu Cash Balance (STT)                             |       |
|   | เลงบัณชี 1-23456-3                                 |       |

#### หน้า<u>ถอนค่างายล่วงหน้า</u> กดเลือกบัญชีที่มี รายการยอดงายแล้วกดปุ่ม "ยืนยัน"

| 11:39                 |                            |              | uti 4G 🗩 |
|-----------------------|----------------------------|--------------|----------|
| <                     | จัดการ                     | ค่างาย       | *        |
| นำค่างาย              | ฝากเข้าบัญชี               | ถอนค่างายล่ะ | องหน้า   |
| รายการยอด             | างาย                       |              |          |
| หุ้น Cash<br>เลงบัญชี | Balance (STT)<br>1–23456–1 |              |          |
| หุ้น Cash<br>เลงบัญชี | Balance (STT)<br>1-23456-3 |              |          |
|                       |                            |              |          |
|                       |                            |              |          |
|                       |                            |              |          |
|                       |                            |              |          |
|                       |                            |              |          |
|                       |                            |              |          |
|                       | <br>ខឺដ                    | ขัน          |          |

## 1. เลือกเมนู "จัดการค่างาย"

| 2:26                           | ul 🌫 🕅                                                                      |
|--------------------------------|-----------------------------------------------------------------------------|
| ธุรกรรมทางสิ                   | จิเล็กทรอนิกส์                                                              |
|                                | <b>*</b>                                                                    |
| ฝากเงินจากบัญชีธนาคาร<br>(ATS) | กอนเงินเข้าบัญชีธนาคาร                                                      |
| <b>โอนเงินธะหว่างบัญชี</b>     | <b>โ</b><br>จัดการค่างาย                                                    |
|                                |                                                                             |
|                                | SIBILISSEMILULTIS                                                           |
| ช่วงเวลาการให้บริการธุรกรรมอิ  | ล็กทรอนิกส์<br>TS) สามารถส่งคำสั่งได้ทุกวัน 24<br>ากบัญชีธนาคารตามที่บริษัท |
| 💦 🗘<br>หน้าหลัก พอร์ตฟอลิโอ    | ເມັນ<br>ເຊີຍເລຍ<br>ເຊີຍເລຍ                                                  |

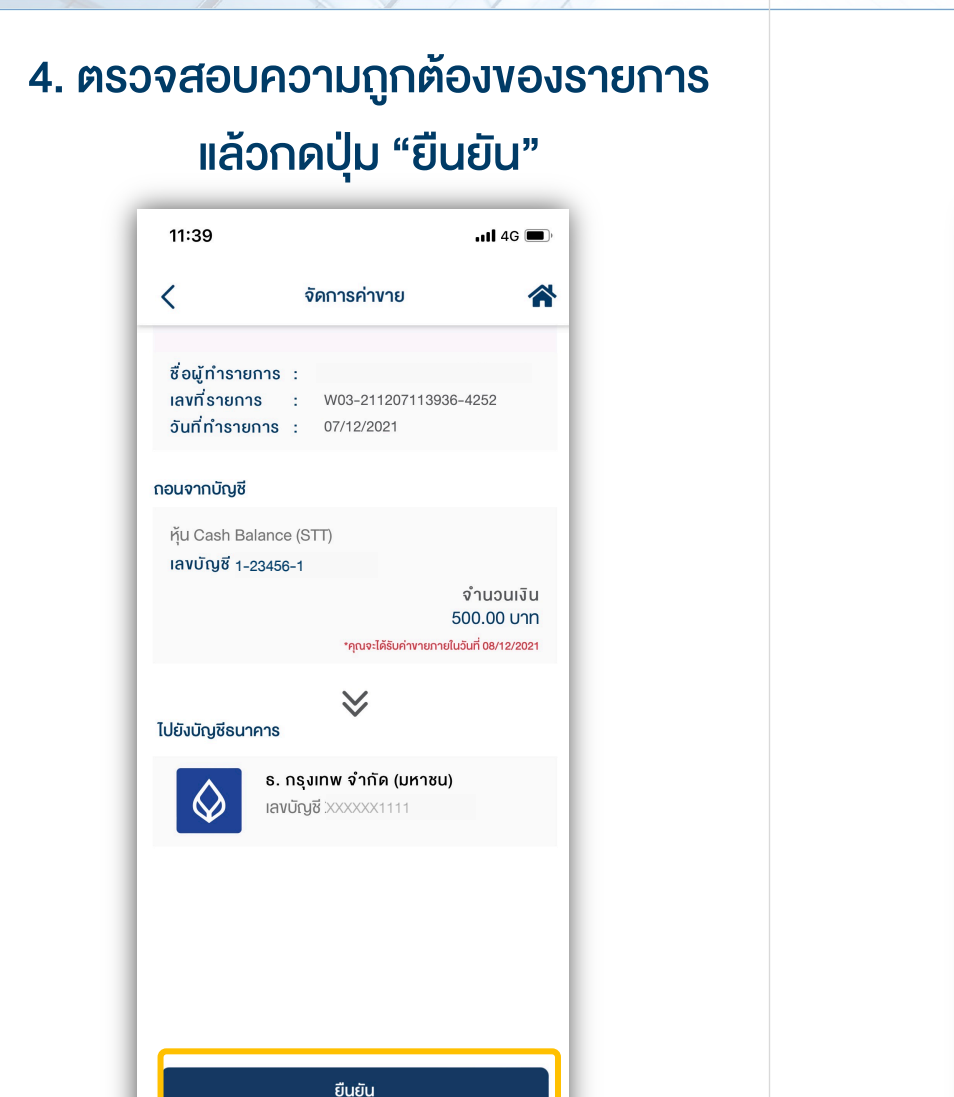

#### 5. ระบุรหัส PIN เพื่อยืนยันการทำรายการ

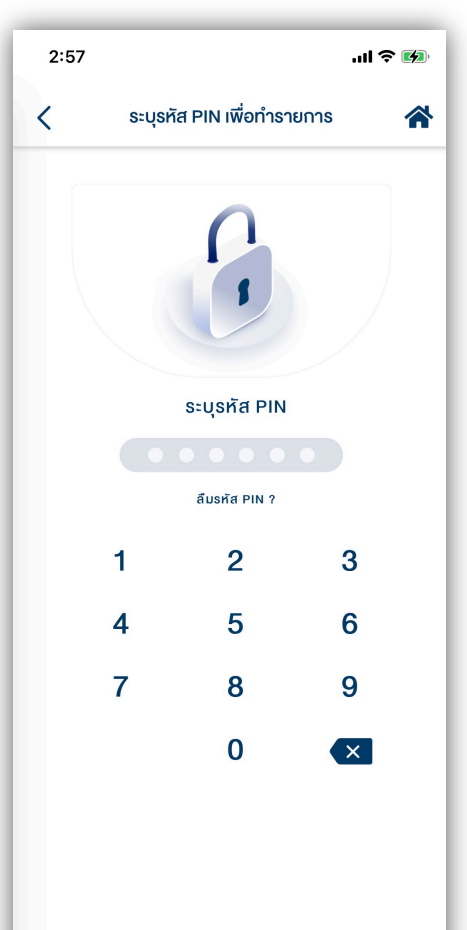

#### หน้าจอแสดงกล่องข้อความยืนยันการทำ รายการสำเร็จ

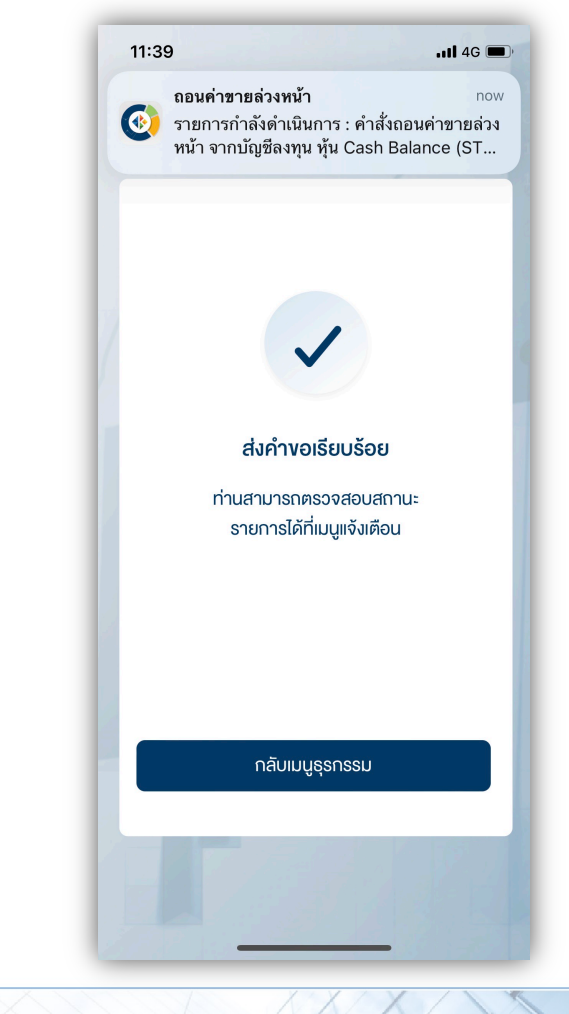

17

# กอนเงินเพื่อชำระค่าซื้อ

ท่านสามารถส่งคำสั่งถอนเงินจากบัญชีซื้องายหุ้นประเภท Cash Balance, Cash Collateral, Credit Balance และบัญชีซื้องายอนุพันธุ์ เพื่อ<u>ชำระค่าซื้อในบัญชีหุ้นประเภท Cash Collateral ไ</u>ด้ โดยสามารถทำรายการได้ในทุกวันทำการ ระหว่างเวลา 8:00 น. - 16:00 น. ทำรายการขั้นต่ำ 1 บาท

หมายเหตุ :

- ไม่สามารถทำรายการชำระค่าซื้อที่มีสถานะ Overdue ได้ กรณีต้องการชำระยอด Overdue สามารถติดต่อเจ้าหน้าที่ที่ปรึกษาการลงทุน เพื่อเป็นผู้ประสานงานทำรายการให้ท่านต่อไป
- การถอนเงินทำรายการถอนได้เฉพาะยอดเงินที่ปลอดภาระเท่านั้น

**DAOL** SEC

# 1. เลือกเมนู "โอนเงินระหว่างบัญชี"

| 2:26                                                                                                  | ''II S 📦                                                                    |
|----------------------------------------------------------------------------------------------------|-----------------------------------------------------------------------------|
| ธุรกรรมทางอิเล็กทรอนิกส์                                                                              |                                                                             |
| ฝากเงินจากบัญชีธนาคาร<br>(ATS)                                                                        | <b>เอนเงินเ</b> ข้าบัญชีธนาคาร                                              |
| <b>เ</b> อนเงินระหว่างบัญชี                                                                           | <b>โ</b><br>จัดการค่างาย                                                    |
| <b>เ</b> อนเงินเพื่อชำระค่าซื้อ                                                                       | รายการรอคำเนินการ                                                           |
| ช่วงเวลาการให้บริการธุรกรรมอิเ<br>• ฝากเงินจากบัญชีธนาคาร (A<br>ชั่วโมง โดยมีรอบการตัดเงินจา<br>กำหนด | ลึกทรอนิกส์<br>TS) สามารถส่งคำสั่งได้ทุกจัน 24<br>ากบัญชีธนาคารตามที่บริษัท |
| <b>ส่ ม</b> ั<br>หน้าหลัก พอร์ตฟอลิโอ                                                                 | ← ●●●<br>ธรกรรม อื่นๆ                                                       |

 หน้าจอแสดงรายการบัญชีที่มีรายการค่าซื้อ กดเลือกบัญชีเพื่อให้ระบบแสดงยอดเงิน จากนั้นกดปุ่ม "ยืนยัน"

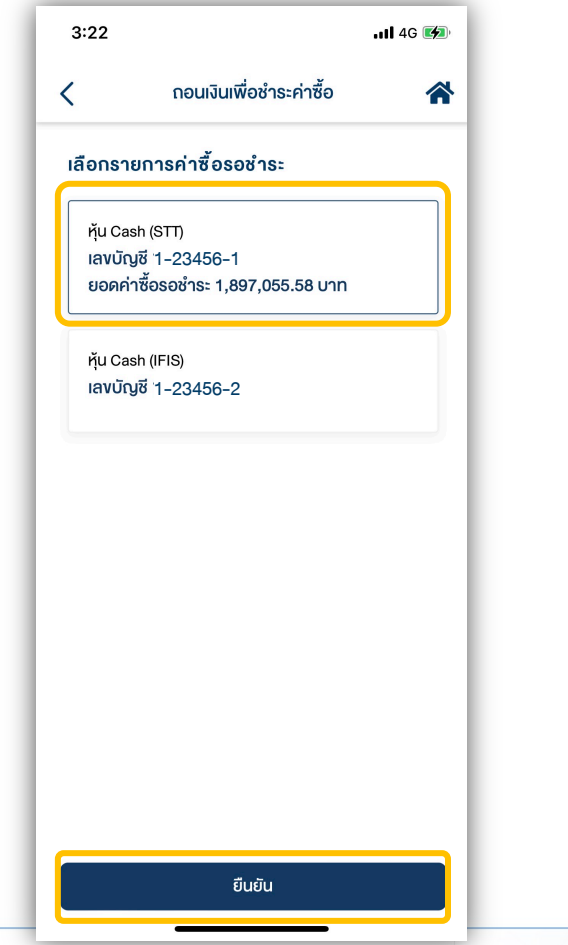

3. กดเลือกรายการค่าซื้อที่ต้องการชำระ
 จากนั้นเลือกบัญชีที่ต้องการถอนเงิน และระบุ
 ยอดที่ต้องการชำระ จากนั้นกดปุ่ม "ยืนยัน"

| <b>`</b>                                                      |                                                                      |             |
|---------------------------------------------------------------|----------------------------------------------------------------------|-------------|
| ชื่อผู้ทำรายการ<br>เลงที่รายการ<br>วันที่ทำรายการ             | : นางสาว ศิภาลักษณ์ อัครโก<br>: W02-211214152244-183<br>: 14/12/2021 | າລວັໝ<br>31 |
| หุ้น Cash (STT)<br>เลงบัญชี 1-3707<br>ค้างชำระทั้งสิ้น        | 75-1                                                                 |             |
| วันที่ซื้องาย<br>09/12/2021<br>ชำระเต็มจำนวน<br>81,151.05 บาท | อันครบกำหนดชำระ<br>14/12/2021                                        |             |
| เลือกบัญชีถอนเงิน                                             |                                                                      | ~           |
| ระบุจำนวนเงิน                                                 |                                                                      | บาท         |
| อันที่ซื้องาย<br>13/12/2021<br>ชำระเต็มจำนวน<br>75,641.82 บาท | อันครมทำหนดชำระ<br>15/12/2021                                        |             |
| _                                                             |                                                                      |             |

#### ถอนเงินเพื่อชำระค่าซื้อ

## **DAOL**SEC

#### 4. ระบุรหัส PIN เพื่อยืนยันการทำรายการ

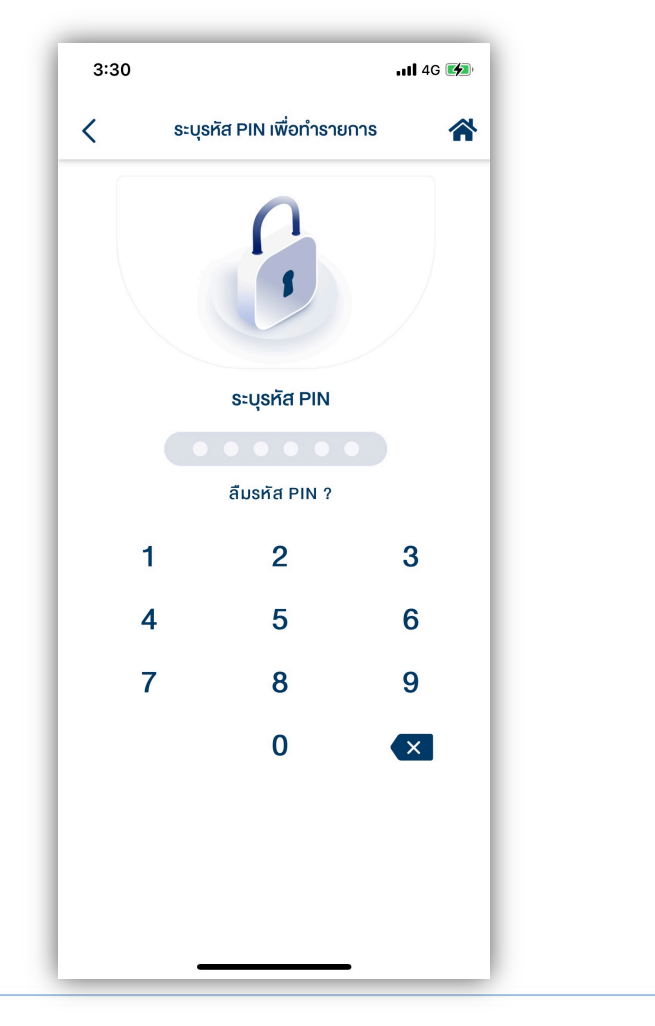

#### หน้าจอแสดงกล่องข้อความยืนยันการทำ รายการสำเร็จ

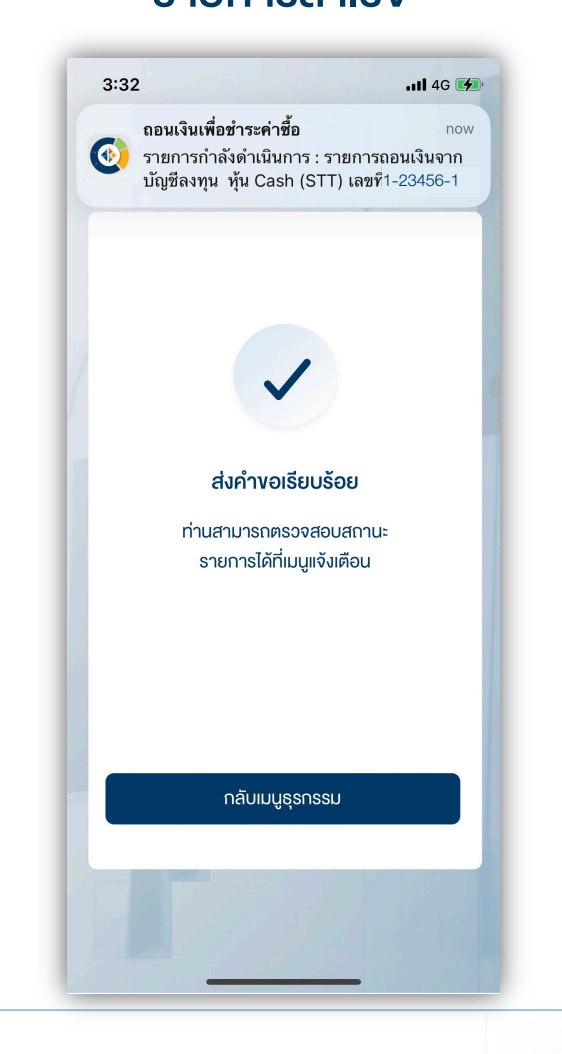

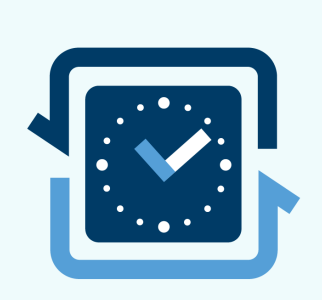

#### รายการรอดำเนินการ

| 0.011100                                                    |                                                                              |
|-------------------------------------------------------------|------------------------------------------------------------------------------|
| โอนเงินระหว่างบัญชี                                         |                                                                              |
| หุ้น Cash (STT)<br>เลงบัญชี 1-23456-1 → ≫<br>1,000.00 บาท   | <b>หุ้น Cash Balance (STT)</b><br>เลงบัญชี 1-23456-2<br>สถานะ เสร็จสมบูรณ์   |
| วันเวลาที่ทำรายการ 03/12/20                                 | 021 15:01                                                                    |
| ถอนเงินเข้าบัญชีธนาคาร                                      |                                                                              |
| หุ้น Cash (STT)<br>เลงบัญชี 1-23456-1 🏻 ≫<br>1,000.00 บาท   | ธ. กรุงเทพ จำกัด<br>(มหาชั่น)<br>เลขบัญชี xxxxxx1111<br>สถานะ กำลังคำเนินการ |
| อันเวลาที่ทำธายการ 03/12/20                                 | )21 14:57                                                                    |
| ฝากเงินจากบัญชีธนาคาร (AT                                   | S)                                                                           |
| หุ้น Cash (STT)<br>เลงบัญชี 1-23456-1     ≪<br>1,000.00 บาท | ธ. กรุงเทพ จำกัด<br>(มหาชน)<br>เลงบัญชี xxxxxxx1111<br>สถานะ กำลังคำเนินการ  |
| วันเวลาที่ทำธายการ 03/12/20                                 | 021 14:32                                                                    |
| ฝากเงินจากบัญชีธนาคาร (AT                                   | S)                                                                           |
| หุ้น Cash (STT)<br>เลขบัญชี 1-23456-1 《<br>1,000,000.00 บาท | ธ. กรุงเทพ จำกัด<br>(มหาชน)<br>เลงบัญชี xxxxxx1111<br>สถานะ กำลังดำเนินการ   |
| อันเวลาที่ทำรายการ 01/12/20                                 | 021 11:01                                                                    |

เมื่อท่านส่งคำสั่งเรียบร้อยแล้ว ท่านสามารถตรวจสอบ สถานะคำสั่งได้จากเมนู "รายการรอดำเนินการ" หรือ ตรวจสอบจากอีเมลที่ท่าน ลงทะเบียนไว้กับบริษัท

หมายเหตุ รายการที่ดำเนินการเสร็จแล้ว ข้อมูลจะหายไปจากหน้าจอนี้ในวันถัดไป ทั้งนี้ท่าน สามารถเรียกดูข้อมูลย้อนหลังได้จาก inbox (รูปกระดิ่ง บริเวณขวาบนของหน้าจอหน้าหลัก)